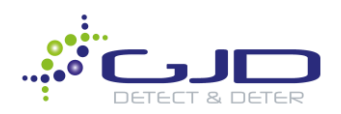

# GJD Knowledge Base Article IPA Driver Integration with Milestone XProtect

#### Most Recent Update : 05/15/2020

**Objective:** This article describes the steps necessary to connect your GJD Internet Protocol Anything(IPA) product to Milestone XProtect VMS.

<u>Note</u>: This article assumes you have powered up & IP addressed your IPA and have at minimum, Milestone XProtect 2019 R3.

#### Models Supported: GJD516

#### Procedures

### GJD Gateway Software Download and Installation

- 1. Download and install GJD Gateway software which can be found here, or by visiting our site: www.gjdusa.com
- 2. Run and install GJD Gateway by following the onscreen prompts. An icon will appear on your desktop, or you may open a web browser and go to <a href="http://localhost:5000/">http://localhost:5000/</a>
- 3. Press the **Scan** button to search your network for GJD IP Devices. If the device is located on another network or auto-discovery is prevented for any reason, click the **Add** button to manually configure the device. Once the scan has finished, discovered/added devices will now appear in the Devices list and are now ready to be added to Milestone.

| Devices     |                   |               |      |                             |                | Scan Add Clear        |
|-------------|-------------------|---------------|------|-----------------------------|----------------|-----------------------|
| Device type | MAC               | Host          | Port | Milestone Host              | Milestone Port | Paired with Milestone |
| clarius     | 70-B3-D5-D1-F6-D0 | 192.168.1.140 | 80   | localhost-70-B3-D5-D1-F6-D0 | 5000           | No                    |
| dtect       | 70-B3-D5-D1-FB-7D | 192.168.1.131 | 80   | localhost-70-B3-D5-D1-FB-7D | 5000           | No                    |
| clarius     | 70-B3-D5-D1-F6-3A | 192.168.1.10  | 80   | localhost-70-B3-D5-D1-F6-3A | 5000           | No                    |
| dtect       | 70-B3-D5-D1-F9-D1 | 192.168.1.160 | 80   | localhost-70-B3-D5-D1-F9-D1 | 5000           | No                    |

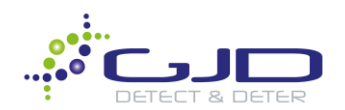

## **XProtect Management Client**

Note: If not created already, you will need to make a new folder called 'MIPDrivers' under C:/Program Files/Milestone. Ensure you unzipped or copy and pasted the GJD drivers into this folder prior to moving forward in this walkthrough.

1. Launch Management Client then navigate to **Recording Servers** in the left pane and right click>**add** hardware to the desired recording server.

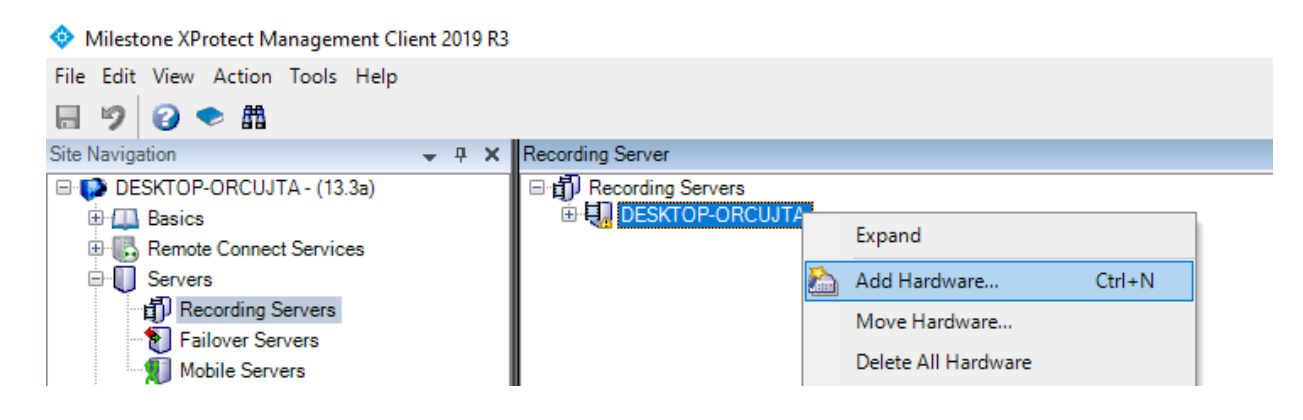

2. Select Manual and click Next

| Add Hardware |                                                                                                    |        | $\times$ |
|--------------|----------------------------------------------------------------------------------------------------|--------|----------|
|              | Add Hardware                                                                                                    |        |          |
| +            | This wizard helps you detect and set up hardware.                                                                                                    |        |          |
| J. J. K      | Hardware detection method:                                                                                                    |        |          |
|              | Add Hardware         This wizard helps you detect and set up hardware.         Hardware detection method:         C Express (recommended)         Automatically detects hardware on the recording server's local network         Address range scanning         Scans defined network address ranges and detects hardware models         Image: Manual Detects hardware models for manually entered IP addresses and host names         Remote connect hardware data a remote connect server |        |          |
|              | <ul> <li>Address range scanning<br/>Scans defined network address ranges and detects hardware models</li> </ul>                                                                                                    |        |          |
|              | Manual<br>Detects hardware models for manually entered IP addresses and host names                                                                                                    |        |          |
|              | <ul> <li>Remote connect hardware<br/>Add hardware connected via a remote connect server</li> </ul>                                                                                                    |        |          |
| milestone    |                                                                                                    |        |          |
| Help         | < Back Next >                                                                                                    | Cancel |          |

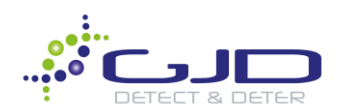

3. Add/Select the credentials used when setting up your GJD IP devices initially, then click Next.

| Add Har | dware                                       |                           |         | ×   |
|---------|---------------------------------------------|---------------------------|---------|-----|
| Specif  | fy user name and password if devices are no | t using the default ones. | milesto | one |
| Include | User Name                                   | Password                  | Add     |     |
|         | (Factory Default)                           | •••••                     | Remove  |     |
|         | admin                                       | •••••                     |         |     |
|         | test                                        | •••••                     |         |     |
|         |                                             |                           |         |     |

4. Scroll down to find GJD and expand the list to select the device(s) you are setting up. Select IPA and click Next.

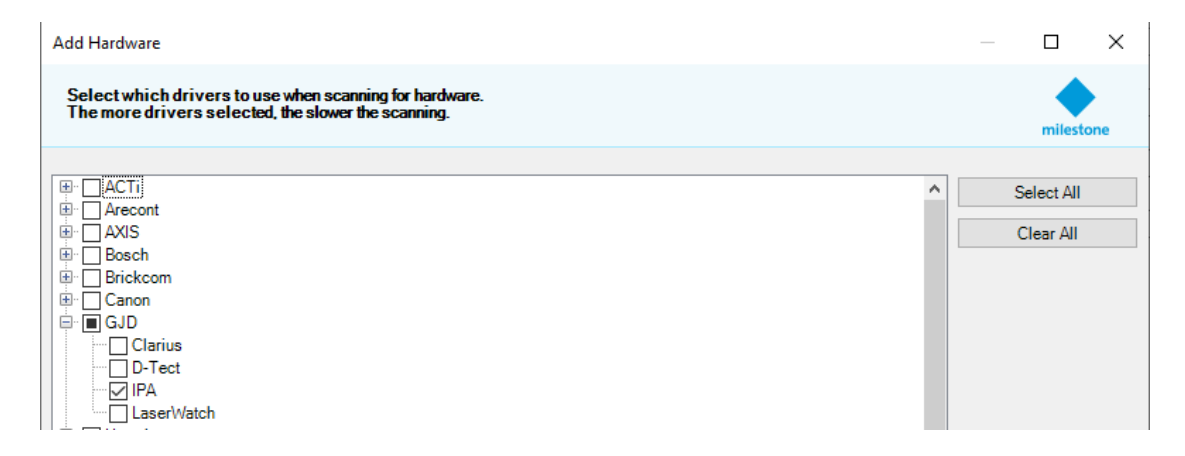

5. It is Important to note that you must use the Milestone Address and Milestone Port located in the Gateway web page. Copy and paste the correct information from the Gateway to Management Client.

| Devices              | 1                                                    |                 |              |                             |                | Scan Add Clea         |
|----------------------|------------------------------------------------------|-----------------|--------------|-----------------------------|----------------|-----------------------|
| Device type          | MAC                                                  | Host            | Port         | Milestone Host              | Milestone Port | Paired with Milestone |
| dtect                | 70-B3-D5-D1-FB-A2                                    | 192.168.1.86    | 80           | localhost-70-B3-D5-D1-FB-A2 | 5000           | No                    |
| ipa                  | 70-B3-D5-D1-FC-CD                                    | 192.168.1.87    | 80           | localhost-70-B3-D5-D1-FC-CD | 5000           | No                    |
| Add Hardw            | /are                                                 |                 |              | /                           |                |                       |
| Enter inf<br>Optiona | formation for hardware<br>Ily, select driver type to | you want to add | d.<br>ction. |                             |                |                       |
|                      |                                                      |                 |              |                             |                |                       |
| Ac                   | dress                                                |                 | Port         | Hardware model              |                |                       |
| ► loc                | alhost-70-B3-D5-D1-FC-Cl                             | D 5             | 000          | (Auto-detect)               |                | ~                     |

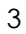

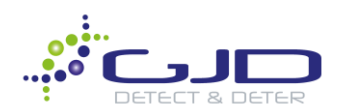

6. After entering the Milestone Address and Port information, select **IPA** from the **Hardware model** list, and click **Next**.

| Add I     | Hardware                                                                     |                             |                      |   |        | ×   |
|-----------|------------------------------------------------------------------------------|-----------------------------|----------------------|---|--------|-----|
| Ent<br>Op | ter information for hardware you wa<br>tionally, select driver type to speed | nt to add.<br>up detection. |                      |   | milest | one |
|           | Address                                                                      | Port                        | Hardware model       |   | Add    |     |
| •         | localhost-70-B3-D5-D1-FC-CD                                                  | 5000                        | (Auto-detect)        | ~ | Remove |     |
|           |                                                                              |                             | (Auto-detect)<br>IPA |   |        |     |

7. Milestone will then attempt to detect the added hardware. On **Success**, select the hardware you wish to add from the list and click **Next**.

| Add Hardware                                                                         |                            |                |         |           |
|--------------------------------------------------------------------------------------|----------------------------|----------------|---------|-----------|
| Wait while your hardware is being detecte<br>Once detection has completed, select wh | d.<br>ich hardware to add. |                |         | milestone |
|                                                                                      |                            |                |         |           |
| Detected hardware:                                                                   |                            |                |         |           |
| Add Address                                                                          | Port                       | Hardware model | Status  |           |
| localhost-70-B3-D5-D1-FC-CD                                                          | 5000                       | IPA            | Success |           |

8. After a successful detection, Milestone will then connect to each hardware device and collect information regarding the inputs & outputs available. When each device has a status of **Success**, click **Next**.

| Add Hardware                                                                        |                               |                                   | _       |        | ×   |
|-------------------------------------------------------------------------------------|-------------------------------|-----------------------------------|---------|--------|-----|
| Wait while the system connects to each<br>Successfully collected hardware will be a | n hardware and colle<br>dded. | ects device specific information. |         | milest | one |
|                                                                                     |                               |                                   |         |        |     |
| Collected hardware information:                                                     |                               |                                   |         |        |     |
| Address                                                                             | Port                          | Hardware model                    | Status  |        |     |
| localhost-70-B3-D5-D1-FC-CD                                                         | 5000                          | IPA                               | Success |        |     |

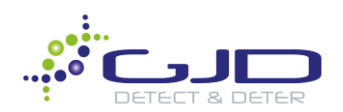

 Select the inputs and outputs from each device that you would like to use. If you are unsure which ones you will be using, you may select the Input and Output boxes, which will select all I/O's on all devices. Click Next when finished.

| dd Hardware                                                                                         |                                     |                                 |                            |                            |                                                                          |                                                                                  |                                                                   |        | ×   |
|----------------------------------------------------------------------------------------------------|-------------------------------------|---------------------------------|----------------------------|----------------------------|--------------------------------------------------------------------------|----------------------------------------------------------------------------------|-------------------------------------------------------------------|--------|-----|
| Hardware and cam<br>The hardware and                                                                | eras are enable<br>its devices will | d per default.<br>be assigned a | Manually er<br>iuto-genera | nable additi<br>ted names. | ional devices<br>Alternatively                                           | to be used.<br>7, enter names mar                                                | nually.                                                           | milest | one |
| Hardware name templat                                                                               | e:                                  |                                 |                            |                            | Device nar                                                               | ne template:                                                                     |                                                                   |        |     |
| Default                                                                                             |                                     |                                 |                            | $\sim$                     | Default                                                                  |                                                                                  |                                                                   |        |     |
| Hardware                                                                                            | 🗹 Camera                            | Microph                         | one                        | Speak                      | er                                                                       | Metadata                                                                         | 🗹 Input                                                           | Output |     |
| Hardware to Add                                                                                     |                                     |                                 | Enabled                    | Name                       |                                                                          |                                                                                  |                                                                   |        |     |
| IPA Driver - localhost-7                                                                            | 0-b3-d5-d1-fc-cd                    |                                 |                            |                            |                                                                          |                                                                                  |                                                                   |        |     |
| 📷 Hardware:                                                                                         |                                     |                                 |                            | IPA Dr                     | iver (localhost                                                          | -70-b3-d5-d1-fc-cd                                                               | )                                                                 |        |     |
| do Input port 1:                                                                                    |                                     |                                 |                            | IPA Dr                     | iver (localhost                                                          | -70-b3-d5-d1-fc-cd                                                               | ) - Tamper                                                        |        |     |
| de land and 2                                                                                       |                                     |                                 |                            |                            |                                                                          | 701.0.15.114                                                                     | Townshing                                                         |        |     |
| o o input port 2.                                                                                   |                                     |                                 |                            | IFA DI                     | iver (iocainosi                                                          | -/U-D3-d5-d14c-cd                                                                | ) - Temperature                                                   |        |     |
| do Input port 2:                                                                                    |                                     |                                 |                            | IPA Dr                     | iver (iocalnosi<br>iver (localhost                                       | -70-b3-d5-d14c-cd                                                                | ) - Temperature<br>) - Digital input 1                            |        |     |
| of Input port 2:<br>of Input port 3:<br>of Input port 4:                                            |                                     |                                 |                            | IPA Dr<br>IPA Dr           | iver (localhost<br>iver (localhost<br>iver (localhost                    | -70-b3-d5-d14c-cd<br>-70-b3-d5-d14c-cd<br>-70-b3-d5-d14c-cd                      | ) - Digital input 1<br>) - Digital input 2                        |        |     |
| of o input port 2:         of o input port 3:         of o input port 4:         of o input port 5: |                                     |                                 |                            | IPA Dr<br>IPA Dr<br>IPA Dr | iver (localhost<br>iver (localhost<br>iver (localhost<br>iver (localhost | -70-b3-d5-d1+c-cd<br>-70-b3-d5-d1+c-cd<br>-70-b3-d5-d1+c-cd<br>-70-b3-d5-d1+c-cd | ) - Digital input 1<br>) - Digital input 2<br>) - Digital input 2 |        |     |

10. Select a default group for your I/O's to be part of, or create a custom group depending on your setup preferences. Click **Next** when finished.

| Select a default group for all device<br>Alternatively, select device group i | s types.<br>ndividually | r for each device.                          |                    | milest | one |
|-------------------------------------------------------------------------------|-------------------------|---------------------------------------------|--------------------|--------|-----|
| Default camera group:                                                         |                         | Devices                                     | Add to Group       | innest | one |
| No group selected                                                             | 2                       | Input                                       | Add to Group       |        |     |
| Default microphone group:                                                     |                         | do IPA Driver (localhost-70-b3-d5-d1-fc-cd) | - Di Default Group |        |     |
| No group selected                                                             | 2                       | of IPA Driver (localhost-70-b3-d5-d1-fc-cd) | - Di Default Group |        |     |
| Default sneaker group:                                                        |                         | of IPA Driver (localhost-70-b3-d5-d1-fc-cd) | - Di Default Group |        |     |
| No group selected                                                             | Pa                      | of IPA Driver (localhost-70-b3-d5-d1-fc-cd) | - Di Default Group |        |     |
|                                                                               |                         | of IPA Driver (localhost-70-b3-d5-d1-fc-cd) | - T Default Group  |        |     |
| Derault metadata group:                                                       |                         | of IPA Driver (localhost-70-b3-d5-d1-fc-cd) | - T Default Group  |        |     |
| No group selected                                                             |                         | Outputs                                     |                    |        |     |
| Default input group:                                                          |                         | IPA Driver (localhost-70-b3-d5-d1-fc-cd)    | - Di Default Group |        |     |
| All Inputs                                                                    |                         | IPA Driver (localhost-70-b3-d5-d1-fc-cd)    | - Di Default Group |        |     |
| Default output group:                                                         |                         | PA Driver (localhost-70-b3-d5-d1-fc-cd)     | - Di Default Group |        |     |
| All Outputs                                                                   | 2                       | -                                           |                    |        | _   |
|                                                                               |                         |                                             |                    |        |     |

11. You have now successfully added your GJD IP devices to Milestone XProtect Management Client.

If you require additional assistance, please call our toll-free number at 1 (855) 241-2264 or email us at info@gjdusa.com